## Mediaform

## Installation Armilla-Druckertreiber in einer Clusterumgebung, z.B. Citrix

Bei der Installation des Druckertreibers erfolgt im Normalfall eine Sicherheitsabfrage, die durch die Installation des 'Trusted Publishers'-Zertifiaktes in der Domänen Gruppenrichtline abgeschaltet wird.

- 1. Extrahieren des Treibers, dazu die ZIP-Datei entpacken
  - 1.1. Extrahieren das Zertifikates
    - 1.1.1. Im Verzeichnis der entpackten Treiber ZIP-Datei befindet sich Katalogdatei .cat ...
    - 1.1.2. Rechtsklick auf die .cat- Datei und Klick auf "Öffnen" ...
    - 1.1.3. Button "Signatur anzeigen" (unten Rechts) anklicken ...
    - 1.1.4. Im folgenden Dialog den Button "Zertifikat anzeigen" anklicken ...
    - 1.1.5. Im folgenden Dialog den Reiter "Details" (oben) auswählen ...
    - 1.1.6. Im Fenster den Button "In Datei kopieren…" anklicken …
    - 1.1.7. Es wird der "Export Wizard" gestartet, bis auf die Angabe eines Exportverzeichnisses und Dateinamens brauchen keine Einstellungen verändert werden …
- 2. Nachdem das Zertifikat extrahiert wurde, muss es nun in die Liste der "Vertrauenswürdigen Hersteller" der Domänen Gruppenrichtlinie importiert werden.
  - 2.1. Importieren das Zertifikates in die Domänen Gruppenrichtline
    - 2.1.1. Öffnen der Gruppenrichtlinien Verwaltungsanwendung ("Start>Verwaltung>Gruppenrichtlinienverwaltung") ...
    - 2.1.2. Domänen Gruppenrichtline auswählen und mit Rechtsklick "Bearbeiten" ...
    - 2.1.3. "Computer Konfiguration>Richtlinien>Windows Einstellungen>Sicherheitseinstellungen>Richtlinien für öffentliche Schlüssel" auswählen …
    - 2.1.4. Rechtsklick auf "Vertrauenswürdige Herausgeber" und Klick auf "Import" ...
    - 2.1.5. Im folgenden "Import Wizard" müssen nur Verzeichnis und Dateiname des Zertifikates eingestellt werden, andere Einstellungen werden nicht geändert …
- 3. Installation des Druckertreibers ...
- 4. Hinweise:
  - nach Schritt 2 kann ein Neustart erforderlich sein ...
  - die Anleitung ist auf Basis eines Windows 2008 R2 64-bit Systems erstellt worden.
    Bei älteren Systemen können die Punkte etwas anders bezeichnet sein, das Prinzip ist jedoch das Selbe ...
  - Nachdem das Zertifikat erfolgreich in die Gruppenrichtlinie importiert worden ist, kann auf jedem Computer in der Domäne der Treiber ohne Sicherheitsabfrage installiert werden ...